# Table of Contents

(Updated for Intro to Query – Part 2)

| Navigating to the Query Manager Search Page<br>Exercise 1—How to Navigate to the Query Manager Search Page                   |    |  |  |  |  |  |  |
|----------------------------------------------------------------------------------------------------|----|--|--|--|--|--|--|
| Understanding Public and Private Queries                                                                                     | 7  |  |  |  |  |  |  |
| Terms and Buttons Used with the Query Tool                                                                                   | 8  |  |  |  |  |  |  |
| Finding All Existing Queries<br>Exercise 2—How to Find All Existing Queries                                                  | 8  |  |  |  |  |  |  |
| Finding and Running an Existing Query<br>Exercise 3—How to Find and Run an Existing Query                                    | 9  |  |  |  |  |  |  |
| Creating a New Query<br>Exercise 4—How to Create a New Query                                                                 | 12 |  |  |  |  |  |  |
| Pages Used to Create a Query                                                                                                 | 17 |  |  |  |  |  |  |
| Adding New Criteria to a Field in a Query<br>Exercise 5—How to Add New Criteria to a Field in a Query                        | 18 |  |  |  |  |  |  |
| Adding a New Field to a Query<br>Exercise 6—How to Add a New Field to a Query                                                | 20 |  |  |  |  |  |  |
| <u>Using Other Condition Types</u><br>Exercise 7—How to Use Other Condition Types                                            | 22 |  |  |  |  |  |  |
| <u>Using Wildcards</u><br>Exercise 8—How to Use a Wildcard                                                                   | 25 |  |  |  |  |  |  |
| Using Logical Operators to Related Multiple Criteria<br>Exercise 9—How to Change Relations between Multiple Criteria         | 28 |  |  |  |  |  |  |
| Using a PromptExercise 10—How to Run an Existing Query That Uses a Prompt30Exercise 11—How to Insert a Prompt into a Query31 | 30 |  |  |  |  |  |  |
| Joining TablesExercise 12—How to Join Tables35—Adding Criteria for SET ID38—Reordering Criteria40—Changing a Column Label42  | 35 |  |  |  |  |  |  |
| Reordering Fields<br>Exercise 13—How to Reorder Fields                                                                       | 44 |  |  |  |  |  |  |

### Using Logical Operators to Relate Multiple Criteria

Using PS Query, you can relate multiple criteria in specific ways that you define using these operators:

- AND
- AND NOT
- OR
- OR NOT

When you specify two or more selection criteria for a query, you must tell PS Query how to coordinate the different criteria. For example, suppose you're querying the list of your customers and you've defined two criteria: one that selects customers from the state of Washington and another that selects customers who have purchased airplanes.

You may want PS Query to return only those rows that:

- Meet both conditions (customers in Washington who've purchased airplanes) use AND
- Meet *either one* of the conditions (*all* Washington customers plus *all* customers who've purchased airplanes) use **OR**

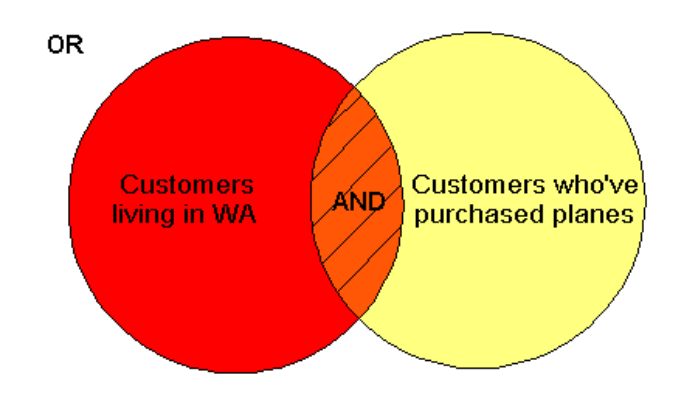

### Rows returned by AND and OR

When your query includes multiple criteria, link them using either **AND**, **AND NOT**, **OR**, or **OR NOT**. When you link two criteria with **AND**, a row must meet the first *and* second criterion in order for PS Query to return it. When you link two criteria with **OR**, a row must meet the first *or* second criterion, not necessarily both.

Note: By default, PS Query assumes that you want those rows that meet *all* the criteria you specify and displays AND in the Logical column on the Criteria tab. Use the drop-down box to change to another operator.

### Exercise 9—How to Change Relations between Multiple Criteria

1. Go to Query Manager

Find XXX\_CLASS\_CRITERIA

Open it in edit mode (where xxx represent your initials).

2. Click the **Criteria** tab.

3. You should have three or four criteria at this point:
A.EFFDT
A.ACCOUNT\_TYPE
A.ACCOUNT
A. EFF\_STATUS (if you don't have this criterion, go to the Fields tab and add it)

Both or all Logical operators should be set to AND. Your page should look like the following:

| Records Query Expressions Prompts Fields Criteria aving Vie     | w SQL Run                                  |  |  |  |  |  |  |  |
|-----------------------------------------------------------------|--------------------------------------------|--|--|--|--|--|--|--|
| Query Name: EL_CLASS_CRITERIA Description: query class exercise |                                            |  |  |  |  |  |  |  |
| Add Criteria Group Criteria Reorder Criteria                    |                                            |  |  |  |  |  |  |  |
| Criteria Custom                                                 | ize   Find   🌌   🛗 First 🚺 1-4 of 4 🖸 Last |  |  |  |  |  |  |  |
| Logical Expression1 Condition Type Expre                        | ssion 2 Edit Delete                        |  |  |  |  |  |  |  |
| A.EFFDT - Effective Date Eff Date <= Curren                     | nt Date Edit -                             |  |  |  |  |  |  |  |
| AND A.ACCOUNT_TYPE - Account Type equal to E                    | Edit -                                     |  |  |  |  |  |  |  |
| A.ACCOUNT - Account like 14%                                    | Edit –                                     |  |  |  |  |  |  |  |
| AND A.EFF_STATUS - Status as of Effective Date equal to A       | Edit –                                     |  |  |  |  |  |  |  |

- 4. Click the **Run** tab and note how many rows are returned.
- 5. Click the **Criteria** tab.
- 6. Change the logical operator for A.ACCOUNT by choosing OR from drop-down list
- 7. Change the criterion on A.ACCOUNT\_TYPE to **R** by using the Edit button Edit

| F | Records Quer                                                    | y Expressions Prompts Fields (             | Criteria Having    | View SQL Run             |                         |  |  |  |  |
|---|-----------------------------------------------------------------|--------------------------------------------|--------------------|--------------------------|-------------------------|--|--|--|--|
|   | Query Name: EL_CLASS_CRITERIA Description: query class exercise |                                            |                    |                          |                         |  |  |  |  |
|   | Add Criteria                                                    | Group Criteria Reorder Criteria            |                    |                          |                         |  |  |  |  |
|   | Criteria                                                        |                                            |                    | Customize   Find   🗖   🛗 | First 🚺 1-4 of 4 🕨 Last |  |  |  |  |
|   | Logical                                                         | Expression1                                | Condition Type     | Expression 2             | Edit Delete             |  |  |  |  |
|   | ~                                                               | A.EFFDT - Effective Date                   | Eff Date <=        | Current Date             | Edit –                  |  |  |  |  |
|   | AND 🗸                                                           | A.ACCOUNT_TYPE - Account Type              | equal to           | R                        | Edit -                  |  |  |  |  |
| 4 | OR 🗸                                                            | A.ACCOUNT - Account                        | like               | 14%                      | Edit -                  |  |  |  |  |
|   | AND 🗸                                                           | A.EFF_STATUS - Status as of Effective Date | equal to           | A                        | Edit –                  |  |  |  |  |
|   | Save                                                            | Save As <u>New Query</u> Preferences Pro   | perties Publish as | Feed New Union           | Return                  |  |  |  |  |

- 8. Click the Save As link.
- 9. Click **OK**.
- 10. Click the **Run** tab.

Note that this time many more rows are returned. You should see a page similar to the following. In this sample page, 405 rows are returned.

| Recor | ds Query      | Express       | ions Prompts       | Fields      | Crit      | eria Having View SQL Run       |                       |
|-------|---------------|---------------|--------------------|-------------|-----------|--------------------------------|-----------------------|
|       |               |               |                    |             |           |                                |                       |
| View  | All   Rerun Q | uery   Downlo | oad to Excel   Dov | vnload to X | <u>ML</u> | First                          | 🖪 1-100 of 405 🕨 Last |
|       | SetID         | Account       | Eff Date           | Status      | Туре      | Descr                          | Short Desc            |
| 1     | UOD01         | 140000        | 01/01/1951         | А           | E         | (BUDGET ONLY) SUPPLIES & EXP   | S & E BUD             |
| 2     | UOD01         | 140000        | 12/07/2012         | Α           | E         | BUDGETING ONLY-SUPPLIES & EXP  | BUDG ONLY             |
| 3     | UOD01         | 140100        | 01/01/1951         | Α           | E         | ATHLETIC SUPPLIES              | ATHL SUP              |
| 4     | UOD01         | 140101        | 01/01/1951         | Α           | E         | (D)DO NOT USE, USE 140100      | ATHL SUP              |
| 5     | UOD01         | 140102        | 01/01/1951         | Α           | E         | ATHLETIC APPAREL               | APPAREL               |
| 6     | UOD01         | 140110        | 01/01/1951         | Α           | E         | CHEMISTRY STOREROOM EXPENSE    | CHEM STRM             |
| 7     | UOD01         | 140120        | 01/01/1951         | Α           | Е         | CHEMISTRY-GLASS BLOWING EXPENS | CHEM GLS              |
| 8     | UOD01         | 140130        | 01/01/1951         | А           | E         | ELECTRONICS SHOP EXPENSE       | ELECTR SHP            |
| 9     | UOD01         | 140140        | 01/01/1951         | А           | E         | STUDENT CENTER EXPENSE         | STDT CTR E            |

#### --End of Exercise--

### **Using Prompts**

Queries can be designed to prompt you for information when you select to run them. Therefore, the results of your query are narrowed to only the data matching the information you entered, rather than data from all records.

For example, the **TRAINING1** query (created for this training class) prompts you for a specific User ID. In the following exercise, you will run this query to see how a prompt works.

Exercise 10—How to Run an Existing Query That Uses a Prompt

- 1. Navigate to the **Query Manager** with the **Navigation bar** at the top of the page.
- 2. In the **begins with** field, type: train
- 3. Click Search

| Query Manager                              |                                    |             |             |             |                    |                 |               |  |  |
|--------------------------------------------|------------------------------------|-------------|-------------|-------------|--------------------|-----------------|---------------|--|--|
| Enter any information you have and cl      | ick Search. Leave fields blank for | a list of a | all values. |             |                    |                 |               |  |  |
| Find an Existing Query   C                 | reate New Query                    |             |             |             |                    |                 |               |  |  |
| *Search By: Query Nam                      | e 🗸 begins with                    | $\langle$   | TRAIN       | )           |                    |                 |               |  |  |
| Search Advanced Search                     |                                    |             |             |             |                    |                 |               |  |  |
| Search Results *Folder View: All Folders V |                                    |             |             |             |                    |                 |               |  |  |
| Check All Uncheck All                      |                                    |             | *Action:    | Cho         | ose                | ~               | Go            |  |  |
| Query                                      |                                    |             |             | Custo       | <u>mize   Find</u> | View All        | الله الهر     |  |  |
| Select Query Name                          | Descr                              | Owner       | Folder      | <u>Edit</u> | Run to<br>HTML     | Run to<br>Excel | Run to<br>XML |  |  |
| TRAINING1                                  | translate user id to Name          | Public      |             | Edit        | <u>HTML</u>        | Excel           | <u>XML</u>    |  |  |
| TRAINING2                                  | Prompt exercise                    | Public      |             | <u>Edit</u> | HTML               | Excel           | <u>XML</u>    |  |  |

4. Click <u>HTML</u> on the query named TRAINING1.

You should see a page similar to the following:

| TRAINING1 - translate user id to Name |             |  |  |  |  |  |  |
|---------------------------------------|-------------|--|--|--|--|--|--|
| Enter user id or partial w/ %:        |             |  |  |  |  |  |  |
|                                       | Description |  |  |  |  |  |  |
|                                       |             |  |  |  |  |  |  |

- 5. In the **Enter user id or partial w/ %** prompt field, type:
  - Your User ID (or any other person's User ID).
  - You may want to use the wildcard (%) with just the first few letters of a User ID

For this example, **pat%** was entered.

6. Click the View Results button

| TRAINING1 - translate user id to Name                                 |                         |  |  |  |  |  |  |  |
|-----------------------------------------------------------------------|-------------------------|--|--|--|--|--|--|--|
| Enter user id or partial w/ %: pat%                                   |                         |  |  |  |  |  |  |  |
| View Results                                                          | View Results            |  |  |  |  |  |  |  |
| Download results in : Excel SpreadSheet CSV Text File XML File (1 kb) |                         |  |  |  |  |  |  |  |
| View All                                                              | First 📢 1-2 of 2 💽 Last |  |  |  |  |  |  |  |
| Description                                                           | User                    |  |  |  |  |  |  |  |
| 1 Hollobaugh, Patricia pattih                                         |                         |  |  |  |  |  |  |  |
| 2 Lesniczak, Patricia                                                 | patles                  |  |  |  |  |  |  |  |

7. Close the extra browser window that opened.

--End of Exercise--

Exercise 11—How to Insert a Prompt into a Query

- 8. Open Query Manager from the Navigation bar and type TRAIN in the "begins with" field
- 9. You should see a page similar to this. Click <u>Edit</u> on the query named **TRAINING2**.

| Query Manager                        |                      |                  |              |             |             |                    |                 |               |
|--------------------------------------|----------------------|------------------|--------------|-------------|-------------|--------------------|-----------------|---------------|
| Enter any information you have and c | ick Search. Leave fi | elds blank for a | a list of a  | all values. |             |                    |                 |               |
| Find an Existing Query   <u>C</u>    | reate New Query      |                  |              |             |             |                    |                 |               |
| *Search By: Query Nam                | e 🗸                  | begins with      |              | TRAIN       |             |                    |                 |               |
| Search Advanced Search               |                      |                  |              |             |             |                    |                 |               |
|                                      |                      |                  |              |             |             |                    |                 |               |
| Search Results                       |                      |                  |              |             |             |                    |                 |               |
| *Folder View: All Folders            | V                    | ]                |              |             |             |                    |                 |               |
| Check All Uncheck All                |                      |                  |              | *Action:    | Choo        | ose                | ~               | Go            |
| Query                                |                      |                  |              |             | Custor      | <u>mize   Find</u> | View All        | الا ا 🖳       |
| Select Query Name                    | <u>Descr</u>         |                  | <u>Owner</u> | Folder      | <u>Edit</u> | Run to<br>HTML     | Run to<br>Excel | Run to<br>XML |
| TRAINING1                            | translate user id to | Name             | Public       |             | Edit        | HTML               | Excel           | XML           |
|                                      | Prompt exercise      |                  | Public       | (           | <u>Edit</u> | HTML               | Excel           | <u>XML</u>    |

- 10. You will be in the **Fields** tab, click the **Save As** link.
- 11. In the Query name field, type: **xxx** class prompt (**xxx** are your initials). Click OK.
- 12. Click the Add Criteria button 🕱 on the CHARTFIELD1-Purpose line.

| Records Query Expressions Prompts Fie                            | elds C | riteria    | Ha          | aving | View SQL Run               |              |            |            |
|------------------------------------------------------------------|--------|------------|-------------|-------|----------------------------|--------------|------------|------------|
| Query Name: ELLELL_CLASS_PROMPT Description: Prompt exercise Set |        |            |             |       |                            |              |            |            |
| View field properties, or use field as criteria in query state   | ment.  |            |             |       |                            |              | Reorder    | r / Sorl   |
| Fields                                                           |        |            |             | Custo | mize   Find   View All   🖄 | ۲ 🖬 Firs     | st 🚺 1-4 o | f 4 🚺 Last |
| Col Record.Fieldname                                             | Format | <u>Ord</u> | <u>XLAT</u> | Agg   | Heading Text               | Add Criteria | Edit       | Delete     |
| 1 A.CHARTFIELD1 - Purpose                                        | Char10 |            |             |       | Purpose                    | ?;)          | Edit       | -          |
| 2 A.DESCR - Description                                          | Char30 |            |             |       | Descr                      | 94           | Edit       | -          |
| 3 A.EFFDT - Effective Date                                       | Date   |            |             |       | Eff Date                   | 94           | Edit       | -          |
| 4 A.EFF_STATUS - Status as of Effective Date                     | Char1  |            | N           |       | Status                     | 94           | Edit       | -          |

- 13. In the Edit Criteria Properties page:
  - Condition Type box, choose like
  - Choose Expression 2 Type box, click the radio button for Prompt
  - **Define Prompt** box, click the **New Prompt** link

| Choose Expression 1 Type  Field Expression | Expression 1 Choose Record and Field Record Alias.Fieldname: A.CHARTFIELD1 - Purpose |
|--------------------------------------------|--------------------------------------------------------------------------------------|
| *Condition<br>Type:<br>Choose Expression 2 | like V<br>Expression 2                                                               |
| Type<br>Constant<br>Prompt                 | Define Prompt       Prompt:     New Prompt       Edit Prompt                         |
| OK                                         |                                                                                      |

You should see the Edit Prompt Properties page, which looks similar to the following:

| Edit Prompt Properties      |                               |
|-----------------------------|-------------------------------|
| Field Name:                 | *Heading Type:                |
| *Type:<br>Character         | Heading Text:<br>Purpose      |
| *Format:                    | *Unique Prompt Name:<br>BIND2 |
| Length: 10<br>Decimals:     |                               |
| *Edit Type:<br>Prompt Table | Prompt Table:                 |

14. In the Edit Prompt Properties page:

- Heading Type, select Text
- Heading Text field, type: Enter Purpose or partial w/%
- Edit Type, select No Table Edit

Your page should look similar to the following:

| Edit Prompt Properties       |                                                |
|------------------------------|------------------------------------------------|
| Field Name:                  | *Heading Type:<br>Text                         |
| *Type:<br>Character          | Heading Text:<br>Enter Purpose or partial w/ % |
| *Format:<br>Upper V          | *Unique Prompt Name:<br>BIND2                  |
| Length: 10<br>Decimals:      |                                                |
| *Edit Type:<br>No Table Edit | Prompt Table:                                  |
| OK Cancel                    |                                                |

**Note**: When you create a query with a prompt, create the prompt's name with enough information so that others who use it can easily identify the type of information being requested.

- 15. Click OK to return to the Edit Criteria Properties page
- 16. Click **OK** again
- 17. Click the **Run** tab.

You will see a prompt requesting you to Enter Purpose or partial w/ %:

| ELLELL_CLASS_PROMPT |                                |  |  |  |  |
|---------------------|--------------------------------|--|--|--|--|
| Enter Purpo         | se or partial w/ %: educ110000 |  |  |  |  |
| ОК                  | Cancel                         |  |  |  |  |
|                     |                                |  |  |  |  |
|                     |                                |  |  |  |  |

- 18. Type: **educ110000** in the blank prompt field
- 19. Click **OK**

Your results will look similar to the following:

| Records Query Expressions Prompts Fields Criteria Having View SQL Run |                                            |                      |            |                 |  |  |
|-----------------------------------------------------------------------|--------------------------------------------|----------------------|------------|-----------------|--|--|
| Ente                                                                  | Enter Purpose or partial w/ % = EDUC110000 |                      |            |                 |  |  |
| View                                                                  | Rerun Query Download to Exc                | el   Download to XML | First      | 1-1 of 1 🕨 Last |  |  |
|                                                                       | Purpose                                    | Descr                | Eff Date   | Status          |  |  |
| 1                                                                     | EDUC110000                                 | SCHOOL OF EDUCATION  | 01/01/1951 | Α               |  |  |

20. Click Rerun Query link

| ELLELL_CLASS_PROMPT |                             |  |  |  |  |
|---------------------|-----------------------------|--|--|--|--|
| Enter Purpo         | se or partial w/ %: educ11% |  |  |  |  |
| ОК                  | Cancel                      |  |  |  |  |
|                     |                             |  |  |  |  |

21. This time type: educ11% (remember % is a wildcard)

### 22. Click **OK**

Your results are displayed in a page that should look similar to this:

| Red | cords Query Expres                      | ssions Prompts Fields Criteria Having View SQL Run |             |                |  |  |  |  |
|-----|-----------------------------------------|----------------------------------------------------|-------------|----------------|--|--|--|--|
| Er  | Enter Purpose or partial w/ % = EDUC11% |                                                    |             |                |  |  |  |  |
|     |                                         |                                                    |             |                |  |  |  |  |
| Vie | ew All   Rerun Query   Dowr             | nload to Excel   Download to XML                   | First 🔳 1-4 | 7 of 47 🗈 Last |  |  |  |  |
|     | Purpose                                 | Descr                                              | Eff Date    | Status         |  |  |  |  |
| 1   | EDUC110000                              | SCHOOL OF EDUCATION                                | 01/01/1951  | А              |  |  |  |  |
| 2   | EDUC112111                              | MATH/SCIENCE ED RESOURCE CENTE                     | 01/01/1951  | A              |  |  |  |  |
| 3   | EDUC112112                              | H R SHARP PROFESSOR FUND                           | 01/01/1951  | A              |  |  |  |  |
| 4   | EDUC112113                              | H.R. SHARP PROF SUPPORT                            | 01/01/1951  | А              |  |  |  |  |
| 5   | EDUC112115                              | STUDENT SERVICES                                   | 01/01/1951  | A              |  |  |  |  |
| 6   | EDUC112121                              | COLLEGE SCHOOL                                     | 01/01/1951  | А              |  |  |  |  |
| 7   | EDUC112122                              | EDUC RESEARCH & DEVELOPMENT CE                     | 01/01/1951  | А              |  |  |  |  |
| 8   | EDUC112124                              | CNTR MATH & SCIENCE EDUC RESOU                     | 01/01/1951  | А              |  |  |  |  |

- 23. Click the **Fields** tab:
  - Click the <u>Save As</u> link
  - Click **OK**

-End of Exercise--

### **Joining Tables**

PS has two kinds of joins for tables (records): a Hierarchical Join and a Related Record Join. If you want to add information to your query that is not in the record you chose (e.g., the description of the PS account), you will need to get this information from another record. PS helps you access this information by identifying joins between records.

**Hierarchical Join** - A hierarchical join is a predefined PS join that combines two tables that are a parent or children of one another. The child table has all the key fields of the parent tables and at least one more key field. PS identifies other records with common high level key fields that correspond to the fields in the record(s) in your table. On the Query tab page, you will see a "Hierarchy Join" link next to the record. If you click this link, you will see all records that have hierarchy joins to your record. If there are none, you will just see one record.

**Related Record Join -** A Related Record Join is a predefined PS join that uses tables that are related by common fields (non-hierarchical records). This join is often used to retrieve descriptive information about a selected field (i.e., department). Fields within the selected table that have a related table will show a link in blue text to the right of the field name. If you click the link, the tables will join.

#### **Important Note**

This exercise is for illustrative purposes ONLY. Joining tables GREATLY slows processing for EVERY ONE using the system. Joins are rarely needed and should be avoided unless absolutely necessary.

### Exercise 12—How to Join Tables

- 1. Open the XXX\_CLASS\_CRITERIA query with the Edit link (XXX represents your initials).
- 2. Click the Query tab
- 3. Click in the open file icon 主 to reveal all the fields in the GL\_ACCOUNT\_TBL.
- 4. To the right of the field names, you will see the joins identified by PS (in underlined blue text).

|   | Recor                | ds                  | Query                | / Expressi                      | ions Prom                    | pts Fields                            | Criteria                 | Having        | View SQL                      | Run             |            |    |
|---|----------------------|---------------------|----------------------|---------------------------------|------------------------------|---------------------------------------|--------------------------|---------------|-------------------------------|-----------------|------------|----|
| 0 | Query I              | Name:               | EL_                  | _CLASS_CRIT                     | ERIA                         |                                       | Des                      | cription:     | query class e                 | xercise         |            |    |
|   | Click for<br>records | older n<br>8 by cli | ext to r<br>icking t | ecord to show<br>he records tab | fields. Check<br>When finish | fields to add to<br>ed click the fiel | o query. Unch<br>ds tab. | eck fields to | remove from o                 | juery. Add ad   | ditional   | ₿Ø |
|   | Chose                | n Rec               | ords                 |                                 |                              |                                       |                          |               |                               |                 |            |    |
|   | Alias                | Reco                | rd                   |                                 |                              |                                       |                          |               | _                             |                 |            |    |
| ( | 🖻 )a                 | GL_A                | ccou                 | NT_TBL - Acc                    | ounts                        |                                       |                          |               | Hiera                         | rchy Join       | —          |    |
|   |                      |                     | Cł                   | heck All                        |                              | U                                     | ncheck All               |               |                               |                 |            |    |
|   |                      | Fields              | 5                    |                                 |                              |                                       |                          | Find   View   | w All 🛛 First 📕               | 1-34 of 34      | Last       |    |
|   |                      | ✓                   | ₽~                   | SETID - SetID                   | )                            |                                       |                          |               | oin SP_SETID                  | NONVW -         | 94         |    |
|   |                      | $\checkmark$        | 0                    | ACCOUNT - /                     | Account                      |                                       |                          |               |                               |                 | <b>%</b>   |    |
|   |                      | $\checkmark$        | D                    | EFFDT - Effe                    | ctive Date                   |                                       |                          |               |                               |                 | 94         |    |
|   |                      | $\checkmark$        |                      | EFF_STATUS                      | S - Status as o              | f Effective Dat                       | e                        |               |                               |                 | <b>%</b>   |    |
|   |                      | $\checkmark$        |                      | DESCR - Des                     | cription                     |                                       |                          |               |                               |                 | <b>%</b>   |    |
|   |                      | $\checkmark$        |                      | DESCRSHOP                       | RT - Short Des               | cription                              |                          |               |                               |                 | <b>%</b>   |    |
|   |                      |                     |                      | DESCRLONG                       | B - Description              |                                       |                          |               |                               |                 | <b>%</b>   |    |
|   |                      |                     |                      | BUDG_OVER                       | RIDE_ACCT                    | - Budget Over                         | ride Account             |               |                               |                 | <b>%</b>   |    |
|   |                      |                     |                      | ACCOUNTIN                       | G_OWNER -                    | Accounting Ow                         | ner                      |               |                               |                 | <b>%</b>   |    |
|   |                      |                     |                      | AB_ACCOUN                       | IT_SW - ABM                  | Account                               |                          |               |                               |                 | ¥          |    |
|   |                      |                     |                      | GL_ACCOUN                       | IT_SW - Gene                 | eral Ledger Acc                       | count                    |               |                               |                 | 74         |    |
|   |                      |                     |                      | PF_ACCOUN                       | IT_SW - Perfo                | rmance Measu                          | irement                  |               |                               |                 | 74         |    |
|   |                      | ✓                   |                      | ACCOUNT_T                       | YPE - Accour                 | it Type                               |                          |               | oin ACCT_TYF<br>Account Types | <u>PE TBL -</u> | ¥ <b>4</b> |    |

In this exercise, you will add the description of the account type to the query.

- 5. Click the Join ACCT\_TYPE\_TBL Account Types link (see previous page).
- 6. On the Select join type page, accept the default (Standard Join) by clicking OK

| Join T | уре                                                                                                    |  |
|--------|----------------------------------------------------------------------------------------------------|--|
| 0      | Join to filter and get additional fields (Standard Join)<br>Join to get additional fields only (Left outer join) |  |
| Oł     | K Cancel                                                                                                    |  |

You should now see two tables with aliases "A" and "B" as shown in the following page: A GL\_ACCOUNT\_TBL – Accounts

**B** ACCT\_TYPE\_TBL – Account Types joined with A.ACCOUNT\_TYPE – Account Type.

(The new table is automatically labeled alias "B" by PS)

**Note**: You cannot see this "join" criterion on the **Criteria** page. The join creates criteria behind the scenes. However, if it is a hierarchical join, it will appear on the **Criteria** page.

| Records Query Expressions Prompts Fields Criteria Having View SQL Run                                                                                                    |     |
|----------------------------------------------------------------------------------------------------|-----|
| Query Name: ELLELL_CLASS_CRITERIA Description: query class exercise                                                                                                    | 6   |
| Click folder next to record to show fields. Check fields to add to query. Uncheck fields to remove from query. Add additional records by clicking the records tab. When finished click the fields tab. | ₽́⊘ |
| Chosen Records                                                                                                    |     |
| Alias Record                                                                                                    |     |
| A GL_ACCOUNT_TBL - Accounts                                                                                                    |     |
| B ACCT_TYPE_TBL - Account Types joined with A.ACCOUNT_TYPE - Account Type Hierarchy Join                                                                                                    |     |
| Check All Uncheck All                                                                                                    |     |
| Fields Find   View All First 🚺 1-5 of 5 D Last                                                                                                    |     |
| Join SP SETID - SetID - SetID                                                                                                    |     |
| Sec Vw - TableSet ID's                                                                                                    |     |
| DESCR - Description                                                                                                    |     |
| DESCRSHORT - Short Description                                                                                                    |     |
| BALANCE_FWD_SW - Balance Forward                                                                                                    |     |
| Expand All Records Collapse All Records                                                                                                    | 1   |
| Save Save As New Query Preferences Properties Publish as Feed New Union                                                                                                    |     |

7. Click the checkboxes nest to:

SETID – SetID

**DESCR - Description** 

8. Click the **Fields** tab to confirm the new fields were added. You should see a page similar to the following:

|   | Records Query Expressions F                             | Prompts Fields    | Crite                  | ria / Having           | View SQL          | Preview           |
|---|---------------------------------------------------------|-------------------|------------------------|------------------------|-------------------|-------------------|
| l | Query Name: EBL_CLASS_CRITERIA                          | Description       | query clas             | s exercise, criteria   |                   |                   |
| l | View field properties, or use field as criteria in quer | y statement.      |                        |                        | Re                | order / Sort      |
| l | Fields                                                  |                   | <u>c</u>               | ustomize   Find   Viev | w All   🛗 👘 First | 🖪 1-9 of 9 🕨 Last |
| l | <u>Col</u> <u>Record.Fieldname</u>                      | <u>Format</u> Ord | <u>XLAT</u> <u>Agg</u> | <u>Heading Text</u>    | Add Criteria      | Edit Delete       |
| l | 1 A.SETID - SetID                                       | Char5             |                        | SetID                  | 94                | Edit –            |
| l | 2 A.ACCOUNT - Account                                   | Char10            |                        | Account                | 94                | Edit -            |
|   | 3 A.EFFDT - Effective Date                              | Date              |                        | Eff Date               | 94                | Edit –            |
|   | 4 A.EFF_STATUS - Status as of Effective Date            | Char1             | Ν                      | Status                 | 94                | Edit -            |
|   | 5 A.DESCR - Description                                 | Char30            |                        | Descr                  | 94                | Edit –            |
|   | 6 A.ACCOUNT_TYPE - Account Type                         | Char1             |                        | Туре                   | 94                | Edit -            |
|   | 7 A.DESCRSHORT - Short Description                      | Char10            |                        | Short Desc             | 94                | Edit –            |
| ł | 8 B.SETID - SetID                                       | Char5             |                        | SetID                  | 94                | Edit -            |
| ł | 9 B.DESCR - Description                                 | Char30            |                        | Descr                  | 94                | Edit –            |
|   | Save As New Query E                                     | references Proper | <u>ties Ne</u>         | w Union                | QRe               | turn to Search)   |

**Note**: PS adds "A" or "B" in front of the field names. This is the record alias. Fields starting with "A" came from record "A." Fields starting with "B" came from record "B."

#### 9. Click the Run tab

### 10. Click **OK**

Note how long it takes this query to run compared to the other queries you have run.

11. You should see two new columns on the right labeled **SetID** and **Descr**:

| Reco | rds Que     | ery <u>Ex</u> p | pressions     | Prompt <u>s</u> | Field   | ds Criteria Having View SQL Run | )          |          |           |
|------|-------------|-----------------|---------------|-----------------|---------|---------------------------------|------------|----------|-----------|
|      | I           |                 |               |                 |         |                                 |            |          |           |
|      |             |                 |               |                 |         |                                 |            |          |           |
| View |             |                 | ownload to Ex | col I Down      | load to | YM                              |            |          |           |
| view | All   Refut |                 | ownioau to Ex | cei   Down      | loau to |                                 | First      | 1-100-01 | 60 PT Las |
|      | SetID       | Account         | Eff Date      | Status          | Туре    | Descr                           | Short Desc | SetID    | Descr     |
| 1    | UOD01       | 146900          | 06/21/2011    | A               | E       | (D)PRT SPT-EMPLYEE-FICA-NO1099  | DON'T USE  | UOD01    | Expense   |
| 2    | UOD01       | 149814          | 01/01/1951    | Α               | E       | 1743 FUNDING FOR UD (EXPENSE)   | 1743 FUND  | UOD01    | Expense   |
| 3    | UOD01       | 142850          | 01/01/1951    | Α               | E       | ACADEMIC TECHNOLOGY SERVICES    | ATS        | UOD01    | Expense   |
| 4    | UOD01       | 144000          | 01/01/1951    | Α               | E       | ADVERTISING                     | ADVERTISIN | UOD01    | Expense   |
| 5    | UOD01       | 142100          | 01/01/1951    | А               | E       | ALL OTHER PAPER                 | OTH PAPER  | UOD01    | Expense   |
| 6    | UOD01       | 140190          | 01/01/1951    | А               | E       | ANIMAL MAINTENANCE EXPENSE      | AN MAINT   | UOD01    | Expense   |
| 7    | UOD01       | 149615          | 01/01/1951    | А               | E       | APPLE CAMPUS STORE DEMO EXP     | DEMO EXP   | UOD01    | Expense   |
| 8    | UOD01       | 144500          | 01/01/1951    | Α               | E       | ARA CONTRACT MANAGEMENT         | ARA CONTRA | UOD01    | Expense   |
| 9    | UOD01       | 140102          | 01/01/1951    | А               | E       | ATHLETIC APPAREL                | APPAREL    | UOD01    | Expense   |
| 10   | UOD01       | 140100          | 01/01/1951    | А               | E       | ATHLETIC SUPPLIES               | ATHL SUP   | UOD01    | Expense   |
| 11   | UOD01       | 148800          | 01/01/1951    | А               | E       | AUDIT EXPENSE                   | AUDIT EXPE | UOD01    | Expense   |
| 12   | UOD01       | 149200          | 01/01/1951    | А               | E       | AWARDS & PRIZES                 | AWARDS & P | UOD01    | Expense   |
| 13   | UOD01       | 146500          | 01/01/1951    | Α               | E       | BAD DEBT EXPENSE                | BAD DEBT E | UOD01    | Expense   |
| 14   | UOD01       | 141900          | 01/01/1951    | Α               | E       | BEVERAGES                       | BEVERAGES  | UOD01    | Expense   |
| 15   | UOD01       | 140220          | 01/01/1951    | А               | E       | BIOLOGICAL SERVICES STOCKROOM   | BIOL STCK  | UOD01    | Expense   |
| 16   | UOD01       | 148003          | 01/01/1951    | А               | E       | BOOKING FEES                    | BOOKING    | UOD01    | Expense   |
| 17   | UOD01       | 140000          | 12/07/2012    | А               | E       | BUDGETING ONLY-SUPPLIES & EXP   | BUDG ONLY  | UOD01    | Expense   |
| 18   | UOD01       | 148002          | 01/01/1951    | А               | E       | CASH ADVANCE FEES               | CASH ADVAN | UOD01    | Expense   |

## Adding Criteria for SET ID with Joined Records

When records are joined, it is good practice to add criteria to have the **SETID** fields in both tables equal each other. This will make the query run more efficiently. In addition, if either record includes the field **Business Unit**, criteria should be added making it equal to UOD01.

1. Click the **Criteria** tab and click the **Add Criteria** button.

| Records Que   | ry Expressions Prompts Field               | Criteria Having      | View SQL Run             |                         |
|---------------|--------------------------------------------|----------------------|--------------------------|-------------------------|
| Query Name: E | LLELL_CLASS_CRITERIA                       | Description: query c | ass exercise             | S Feed -                |
| Add Criteria  | Group Criteria Reorder Criteria            |                      |                          |                         |
| Criteria      |                                            |                      | Customize   Find   🗖   🚟 | First 🚺 1-4 of 4 🚺 Last |
| Logical       | Expression1                                | Condition Type       | Expression 2             | Edit Delete             |
| ×             | A.EFFDT - Effective Date                   | Eff Date <=          | Current Date             | Edit 📃                  |
| AND 🗸         | A.ACCOUNT_TYPE - Account Type              | equal to             | E                        | Edit –                  |
| OR 🗸          | A.ACCOUNT - Account                        | like                 | 14%                      | Edit                    |
| AND 🗸         | A.EFF_STATUS - Status as of Effective Date | equal to             | A                        | Edit –                  |
| Save          | Save As New Query Preferences Pro          | perties Publish as   | Feed New Union           | Return To Se            |

- 2. In the Edit Criteria Properties page
  - Choose Expression 1 Type click radio button for Field
  - Choose Expression 2 Type click radio button for Field
  - Expression 1 click the magnifying glass to choose field

| Edit Criteria Properties                           |                                                              |
|----------------------------------------------------|--------------------------------------------------------------|
| Choose Expression 1<br>Type<br>Field<br>Expression | Expression 1 Choose Record and Field Record Alias.Fieldname: |
| *Condition<br>Type:<br>Choose Expression 2         | equal to                                                     |
| Type<br>Field<br>Constant<br>Prompt<br>Subquery    | Choose Record and Field<br>Record Alias.Fieldname:           |
| OK                                                 |                                                              |

3. Click the A.SETID – SetID link to select this field (the fields from the "A" record display by default)

| elect a f | field                     |                                             |                         |
|-----------|---------------------------|---------------------------------------------|-------------------------|
| Select a  | record to show fields for | Customize   Find   🗖                        | First 🚺 1-2 of 2 🖸 Last |
| Alias     | Record                    | Record Description                          | Show Fields             |
| Α         | GL_ACCOUNT_TBL            | Accounts                                    | Show Fields             |
| в         | ACCT_TYPE_TBL             | Account Types                               | Show Fields             |
| Select a  | field <u>Custo</u>        | mize   Find   View All   🗖   🛗 First 🚺 1-34 | 4 of 34 Last            |
| A.SETID   | <u>) - SetID</u>          |                                             |                         |
| A.ACCO    | UNT - Account             |                                             |                         |
| A.EFFD1   | T - Effective Date        |                                             |                         |

4. In **Expression 2**, click the magnifying glass

| Choose Expression 1<br>Type<br>Field<br>Expression        | Expression 1 Choose Record and Field Record Alias.Fieldname: A.SETID - SetID |
|-----------------------------------------------------------|------------------------------------------------------------------------------|
| *Condition<br>Type:                                       | equal to                                                                     |
| Field     Expression     Constant     Prompt     Subquery | Choose Record and Field<br>Record Alias.Fieldname:                           |

- 5. Click Show Fields button for record "B" ACCT\_TYPE\_TBL
- 6. Click the **B.SETID SetID** link to select this field

|         | record to show fields for                            | Customize   Find   🗖 | First 🚺 1-2 of 2 💵 La |
|---------|------------------------------------------------------|----------------------|-----------------------|
| Alias   | Record                                               | Record Description   | Show Fields           |
| A       | GL_ACCOUNT_TBL                                       | Accounts             | Show Fiel             |
| в       | ACCT_TYPE_TBL                                        | Account Types        | Show Fiel             |
| B.ACCO  | UNT TYPE - Account Type                              |                      |                       |
| B.DESCH | <u>R - Description</u><br>RSHORT - Short Description |                      |                       |

7. You should see a page that looks like this. Click the **OK** button.

| Choose Expression 1                           | Expression 1                                       |
|-----------------------------------------------|----------------------------------------------------|
| <ul> <li>Field</li> <li>Expression</li> </ul> | Choose Record and Field<br>Record Alias.Fieldname: |
| *Condition                                    | equal to                                           |
| Type:<br>Choose Expression 2                  | Expression 2                                       |

#### 8. The **Criteria** tab should look like this:

| Records Query Expres                                                                                      | ssions Prompts Fields (           | Criteria Having    | View SQL Run             |                         |  |  |  |  |  |  |
|----------------------------------------------------------------------------------------------------|-----------------------------------|--------------------|--------------------------|-------------------------|--|--|--|--|--|--|
| Query Name: ELLELL_CLASS_CRITERIA Description: query class exercise Section Section: Query Class exercise |                                   |                    |                          |                         |  |  |  |  |  |  |
| Add Criteria Group Cr                                                                                     | riteria Reorder Criteria          |                    |                          |                         |  |  |  |  |  |  |
| Criteria                                                                                                  |                                   |                    | Customize   Find   🗖   🛗 | First 🚺 1-5 of 5 🖸 Last |  |  |  |  |  |  |
| Logical Expression                                                                                        | 1                                 | Condition Type     | Expression 2             | Edit Delete             |  |  |  |  |  |  |
| A.EFFDT -                                                                                                 | Effective Date                    | Eff Date <=        | Current Date             | Edit –                  |  |  |  |  |  |  |
| AND V A.ACCOUN                                                                                            | IT_TYPE - Account Type            | equal to           | E                        | Edit 📃                  |  |  |  |  |  |  |
| OR VA.ACCOUN                                                                                              | IT - Account                      | like               | 14%                      | Edit 📃                  |  |  |  |  |  |  |
| AND A.EFF_STA                                                                                             | TUS - Status as of Effective Date | equal to           | A                        | Edit –                  |  |  |  |  |  |  |
| AND A.SETID - S                                                                                           | SetID                             | equal to           | B.SETID - SetID          | Edit –                  |  |  |  |  |  |  |
| Save Save As                                                                                              | New Query Preferences Prop        | perties Publish as | Feed <u>New Union</u>    | Return To S             |  |  |  |  |  |  |

#### 9. Click the **Run** tab.

| Recor | Records Query Expressions Prompts Fields Criteria Having View SQL Run                   |         |            |        |      |                                |            |       |         |  |  |  |
|-------|-----------------------------------------------------------------------------------------|---------|------------|--------|------|--------------------------------|------------|-------|---------|--|--|--|
|       |                                                                                         |         |            |        |      |                                |            |       |         |  |  |  |
| View  | View All   Rerun Query   Download to Excel   Download to XML First 🚺 1-100 of 752 🕑 Las |         |            |        |      |                                |            |       |         |  |  |  |
|       | SetID                                                                                   | Account | Eff Date   | Status | Туре | Descr                          | Short Desc | SetID | Descr   |  |  |  |
| 1     | UOD01                                                                                   | 120200  | 01/01/1951 | А      | E    | PROFESSIONAL STAFF FULL-TIME   | PROF FT    | UOD01 | Expense |  |  |  |
| 2     | UOD01                                                                                   | 120201  | 11/11/2004 | 1      | E    | (D)DO NOT USE, USE 120200      | PROF FT    | UOD01 | Expense |  |  |  |
| 3     | UOD01                                                                                   | 120299  | 01/01/1951 | Α      | E    | COMPENSATED ABSENCES           | COMP ABSEN | UOD01 | Expense |  |  |  |
| 4     | UOD01                                                                                   | 120300  | 01/01/1951 | Α      | E    | PROFESSIONAL STAFF PART-TIME   | PROF PT    | UOD01 | Expense |  |  |  |
| 5     | UOD01                                                                                   | 120400  | 01/01/1951 | А      | E    | SUPPLEMENTAL PAY - PROFESSIONA | SUPPL PR   | UOD01 | Expense |  |  |  |
| 6     | UOD01                                                                                   | 120500  | 01/01/1951 | А      | E    | OFF-CAMPUS - PROFESSIONAL      | OFF-CMP PR | UOD01 | Expense |  |  |  |
| 7     | UOD01                                                                                   | 120700  | 01/01/1951 | А      | E    | DISABILITY PAY PROFESSIONALS   | DISABILITY | UOD01 | Expense |  |  |  |
| 8     | UOD01                                                                                   | 120800  | 05/04/2010 | A      | E    | POST DOC/FACULTY FELLOW        | POSTDOC    | UOD01 | Expense |  |  |  |

### **Reordering Criteria**

The above results include Accounts with a **Status** of "I", even though one criterion says **EFF\_STATUS equal to** "**A**". The order of the criteria caused this problem; in this case it was the placement of the "OR condition". The EFF\_STATUS criterion must be moved above the ACCOUNT criterion that has the OR condition.

10. Click on Criteria tab and click Reorder Criteria button

| Records Query                                                       | y Expressions Prompts Fields               | Criteria Having | View SQL Run             |                         |  |  |  |  |  |  |
|---------------------------------------------------------------------|--------------------------------------------|-----------------|--------------------------|-------------------------|--|--|--|--|--|--|
| Query Name: ELLELL_CLASS_CRITERIA Description: query class exercise |                                            |                 |                          |                         |  |  |  |  |  |  |
| Add Criteria Group Criteria Reorder Criteria                        |                                            |                 |                          |                         |  |  |  |  |  |  |
| Criteria                                                            |                                            |                 | Customize   Find   🗖   🛗 | First 🚺 1-5 of 5 🚺 Last |  |  |  |  |  |  |
| Logical                                                             | Expression1                                | Condition Type  | Expression 2             | Edit Delete             |  |  |  |  |  |  |
| ~                                                                   | A.EFFDT - Effective Date                   | Eff Date <=     | Current Date             | Edit -                  |  |  |  |  |  |  |
| AND 🗸                                                               | A.ACCOUNT_TYPE - Account Type              | equal to        | E                        | Edit –                  |  |  |  |  |  |  |
| OR 🗸                                                                | A.ACCOUNT - Account                        | like            | 14%                      | Edit –                  |  |  |  |  |  |  |
| AND 🔍                                                               | A.EFF_STATUS - Status as of Effective Date | equal to        | A                        | Edit –                  |  |  |  |  |  |  |
| AND 🗸                                                               | A.SETID - SetID                            | equal to        | B.SETID - SetID          | Edit                    |  |  |  |  |  |  |

### 11. In the Edit Criteria Ordering page, move the A.EFF\_STATUS criterion by typing 2 in New Position

### 12. Click **OK**

| E | Edit Criteria Ordering                                                                                                    |          |                                               |                                              |                               |  |  |  |  |  |  |  |
|---|----------------------------------------------------------------------------------------------------|----------|-----------------------------------------------|----------------------------------------------|-------------------------------|--|--|--|--|--|--|--|
|   | Reorder criteria by entering position numbers on the left. Rows left blank or assigned a 0 will be automatically assigned a<br>position. |          |                                               |                                              |                               |  |  |  |  |  |  |  |
|   | Edit Criteria (                                                                                                    | Ordering | Custo                                         | omize   Find   View All                      | 🔁 🛗 🛛 First 🚺 1-5 of 5 🖸 Last |  |  |  |  |  |  |  |
|   | New Position                                                                                                    | Position | Expression1                                   | Condition Type                               | Expression 2                  |  |  |  |  |  |  |  |
|   |                                                                                                    | 1        | A.EFFDT - Effective Date                      | Eff Date <=                                  | Current Date                  |  |  |  |  |  |  |  |
|   |                                                                                                    | 2        | A.ACCOUNT_TYPE - Account Type                 | equal to                                     | E                             |  |  |  |  |  |  |  |
|   |                                                                                                    | 3        | A.ACCOUNT - Account                           | like                                         | 14%                           |  |  |  |  |  |  |  |
|   | 2                                                                                                    | 4        | A.EFF_STATUS - Status as of Effective<br>Date | F_STATUS - Status as of Effective equal to A |                               |  |  |  |  |  |  |  |
|   |                                                                                                    | 5        | A.SETID - SetID                               | equal to                                     | B.SETID - SetID               |  |  |  |  |  |  |  |
|   | ОК                                                                                                    | Cano     | el                                            |                                              |                               |  |  |  |  |  |  |  |

### 13. The **Criteria** tab should look like this:

|   | Records Quer   | y Expressions Prompts Fields C             | Criteria Having      | View SQL Run                       |                   |
|---|----------------|--------------------------------------------|----------------------|------------------------------------|-------------------|
|   | Query Name: EL | LELL_CLASS_CRITERIA D                      | escription: query cl | ass exercise                       | Feed -            |
|   | Add Criteria   | Group Criteria Reorder Criteria            |                      |                                    |                   |
|   | Criteria       |                                            |                      | Customize   Find   🖾   🛗 🛛 First 🖥 | 🛚 1-5 of 5 🔽 Last |
|   | Logical        | Expression1                                | Condition Type       | Expression 2                       | Edit Delete       |
|   | <b>~</b>       | A.EFFDT - Effective Date                   | Eff Date <=          | Current Date                       | Edit –            |
| < | AND 🗸          | A.EFF_STATUS - Status as of Effective Date | equal to             | A                                  | Edit –            |
|   | AND 🗸          | A.ACCOUNT_TYPE - Account Type              | equal to             | E                                  | Edit –            |
|   | OR 🗸           | A.ACCOUNT - Account                        | like                 | 14%                                | Edit –            |
|   | AND 🗸          | A.SETID - SetID                            | equal to             | B.SETID - SetID                    | Edit –            |
|   | Save           | Save As New Query Preferences Prot         | perties Publish as   | Feed New Union                     | Return To         |

14. Click the **Run** tab (compare with results on page 40, #9)

| Re | Records Query Expressions Prompts Fields Criteria Having View SQL Run                   |        |         |            |        |      |                                |            |        |         |  |  |
|----|-----------------------------------------------------------------------------------------|--------|---------|------------|--------|------|--------------------------------|------------|--------|---------|--|--|
|    |                                                                                         |        |         |            |        |      |                                |            |        |         |  |  |
|    |                                                                                         |        |         |            |        |      |                                |            |        |         |  |  |
| V  | View All   Rerun Query   Download to Excel   Download to XML First 🔳 1-100 of 579 🕨 Las |        |         |            |        |      |                                |            |        |         |  |  |
|    |                                                                                         | SetID  | Account | Eff Date   | Status | Туре | Descr                          | Short Desc | SetID  | Descr   |  |  |
| 1  | 1                                                                                       | UOD01  | 120200  | 01/01/1951 | А      | E    | PROFESSIONAL STAFF FULL-TIME   | PROF FT    | UOD01  | Expense |  |  |
| 2  | 2                                                                                       | UOD01  | 120299  | 01/01/1951 | А      | E    | COMPENSATED ABSENCES           | COMP ABSEN | UOD01  | Expense |  |  |
| 3  | 3                                                                                       | UOD01  | 120300  | 01/01/1951 | Α      | E    | PROFESSIONAL STAFF PART-TIME   | PROF PT    | UOD01  | Expense |  |  |
| 4  | 4                                                                                       | UOD01  | 120400  | 01/01/1951 | А      | E    | SUPPLEMENTAL PAY - PROFESSIONA | SUPPL PR   | UOD01  | Expense |  |  |
| 5  | 5                                                                                       | UOD01  | 120500  | 01/01/1951 | А      | E    | OFF-CAMPUS - PROFESSIONAL      | OFF-CMP PR | UOD01  | Expense |  |  |
| 6  | 6                                                                                       | UOD01  | 120700  | 01/01/1951 | А      | E    | DISABILITY PAY PROFESSIONALS   | DISABILITY | UOD01  | Expense |  |  |
| 7  | 7                                                                                       | UOD01  | 120800  | 05/04/2010 | Α      | E    | POST DOC/FACULTY FELLOW        | POSTDOC    | UOD01  | Expense |  |  |
| 8  | 3                                                                                       | UOD01  | 121000  | 01/01/1951 | А      | E    | CHAIRPERSONS                   | CHAIRPERSO | UOD01  | Expense |  |  |
| 9  | 9                                                                                       | UOD01  | 121100  | 01/01/1951 | Α      | E    | FACULTY FULL-TIME (BARGAINING  | FACULTY FT | UOD01  | Expense |  |  |
| 1  | 10                                                                                      | UOD01  | 121200  | 01/01/1951 | Α      | E    | FACULTY PART-TIME              | FACULTY PT | UOD01  | Expense |  |  |
| 1  | 11                                                                                      | UOD01  | 121300  | 01/01/1951 | Α      | E    | FACULTY SUMMER SUPPLEMENT      | FAC SMR    | UOD01  | Expense |  |  |
|    | 12                                                                                      | LIOD01 | 121400  | 01/01/1951 | Α      | F    | SUPPLEMENTAL PAY-FACHLTY       | SUPPL FAC  | LIOD01 | Exnense |  |  |

## **Changing a Column Label**

- 15. Click the **Fields** tab.
- 16. Click the Edit button across from the A.DESCR Description entry.

| Records Query Expressions Prompts Fie                                              | elds   | criteria | Ha          | iving      | View SQL Run |                  |             |  |  |  |  |
|------------------------------------------------------------------------------------|--------|----------|-------------|------------|--------------|------------------|-------------|--|--|--|--|
| Query Name: ELLELL_CLASS_CRITERIA Description: query class exercise                |        |          |             |            |              |                  |             |  |  |  |  |
| View field properties, or use field as criteria in query statement. Reorder / Sort |        |          |             |            |              |                  |             |  |  |  |  |
| Fields Customize   Find   View All   🔤   🛗 First 💶 1-9 of 9 🔽 Last                 |        |          |             |            |              |                  |             |  |  |  |  |
| Col Record.Fieldname                                                               | Format | Ord      | <u>XLAT</u> | <u>Agg</u> | Heading Text | Add Criteria     | Edit Delete |  |  |  |  |
| 1 A.SETID - SetID                                                                  | Char5  |          |             |            | SetID        | 94               | Edit –      |  |  |  |  |
| 2 A.ACCOUNT - Account                                                              | Char10 | 1        |             |            | Account      | 9 <mark>4</mark> | Edit –      |  |  |  |  |
| 3 A.EFFDT - Effective Date                                                         | Date   |          |             |            | Eff Date     | 9                | Edit –      |  |  |  |  |
| 4 A.EFF_STATUS - Status as of Effective Date                                       | Char1  |          | Ν           |            | Status       | 9                | Edit –      |  |  |  |  |
| 5 A.ACCOUNT_TYPE - Account Type                                                    | Char1  |          |             |            | Туре         | 9                | Edit –      |  |  |  |  |
| 6 A.DESCR - Description                                                            | Char30 |          |             |            | Descr        | 9. (             | Edit –      |  |  |  |  |
| 7 A.DESCRSHORT - Short Description                                                 | Char10 |          |             |            | Short Desc   | 9                | Edit –      |  |  |  |  |
| 8 B.SETID - SetID                                                                  | Char5  |          |             |            | SetID        | 9                | Edit –      |  |  |  |  |
| 9 B.DESCR - Description                                                            | Char30 |          |             |            | Descr        | 94               | Edit -      |  |  |  |  |

17. On the Edit Field Properties page:

- Heading box click the radio button for Text
- Heading Text field delete the existing text and type: Account Description
- Click OK

| Edit Field Properties<br>Field Name: A.DESCR - Description                                                                                | n                                                          |
|----------------------------------------------------------------------------------------------------|------------------------------------------------------------|
| Heading<br>No Heading ORFT Short<br>Text ORFT Long<br>Heading Text:<br>Account Description<br>*Unique Field Name:<br>A.DESCR<br>OK Cancel | Aggregate<br>None<br>Sum<br>Count<br>Min<br>Max<br>Average |

18. Click the **Run** tab.

Note how long it takes the query to run.

You should see a page similar to the following:

| Reco | rds Que                                                                               | ery Exp | ressions   | Prompts | Field | s Criteria Having View SQL Run | )          |       |         |  |  |
|------|---------------------------------------------------------------------------------------|---------|------------|---------|-------|--------------------------------|------------|-------|---------|--|--|
|      |                                                                                       |         |            |         |       |                                |            |       |         |  |  |
|      |                                                                                       |         |            |         |       |                                |            |       |         |  |  |
| Viev | View All   Rerun Query   Download to Excel   Download to XML First 🔳 1-100 of 579 🕨 ] |         |            |         |       |                                |            |       |         |  |  |
|      | SetID                                                                                 | Account | Eff Date   | Status  | Туре  | Account Description            | Short Desc | SetID | Descr   |  |  |
| 1    | UOD01                                                                                 | 120200  | 01/01/1951 | Α       | E     | PROFESSIONAL STAFF FULL-TIME   | PROF FT    | UOD01 | Expense |  |  |
| 2    | UOD01                                                                                 | 120299  | 01/01/1951 | Α       | E     | COMPENSATED ABSENCES           | COMP ABSEN | UOD01 | Expense |  |  |
| 3    | UOD01                                                                                 | 120300  | 01/01/1951 | Α       | E     | PROFESSIONAL STAFF PART-TIME   | PROF PT    | UOD01 | Expense |  |  |
| 4    | UOD01                                                                                 | 120400  | 01/01/1951 | Α       | E     | SUPPLEMENTAL PAY - PROFESSIONA | SUPPL PR   | UOD01 | Expense |  |  |
| 5    | UOD01                                                                                 | 120500  | 01/01/1951 | Α       | E     | OFF-CAMPUS - PROFESSIONAL      | OFF-CMP PR | UOD01 | Expense |  |  |
| 6    | UOD01                                                                                 | 120700  | 01/01/1951 | Α       | E     | DISABILITY PAY PROFESSIONALS   | DISABILITY | UOD01 | Expense |  |  |
| 7    | UOD01                                                                                 | 120800  | 05/04/2010 | А       | E     | POST DOC/FACULTY FELLOW        | POSTDOC    | UOD01 | Expense |  |  |
| 8    | UOD01                                                                                 | 121000  | 01/01/1951 | Α       | E     | CHAIRPERSONS                   | CHAIRPERSO | UOD01 | Expense |  |  |
| 9    | UOD01                                                                                 | 121100  | 01/01/1951 | А       | E     | FACULTY FULL-TIME (BARGAINING  | FACULTY FT | UOD01 | Expense |  |  |

19. Click the **Fields** tab and click the **Save As** link.

| Records Query Expressions Prompts Fie                                              | elds ( | Criteria   | Ha          | aving      | View SQL Run         |              |      |               |  |  |
|------------------------------------------------------------------------------------|--------|------------|-------------|------------|----------------------|--------------|------|---------------|--|--|
| Query Name: ELLELL_CLASS_CRITERIA Description: query class exercise Second         |        |            |             |            |                      |              |      |               |  |  |
| View field properties, or use field as criteria in query statement. Reorder / Sorl |        |            |             |            |                      |              |      |               |  |  |
| Fields Customize   Find   View All   💆   🛗 First 🚺 1-9 of 9 🔟 Last                 |        |            |             |            |                      |              |      |               |  |  |
| Col Record.Fieldname                                                               | Format | <u>Ord</u> | <u>XLAT</u> | <u>Agg</u> | Heading Text         | Add Criteria | Edit | Delete        |  |  |
| 1 A.SETID - SetID                                                                  | Char5  |            |             |            | SetID                | 9            | Edit | -             |  |  |
| 2 A.ACCOUNT - Account                                                              | Char10 | 1          |             |            | Account              | 94           | Edit | -             |  |  |
| 3 A.EFFDT - Effective Date                                                         | Date   |            |             |            | Eff Date             | 94           | Edit | -             |  |  |
| 4 A.EFF_STATUS - Status as of Effective Date                                       | Char1  |            | N           |            | Status               | 9            | Edit | -             |  |  |
| 5 A.ACCOUNT_TYPE - Account Type                                                    | Char1  |            |             |            | Туре                 | 9            | Edit | -             |  |  |
| 6 A.DESCR - Description                                                            | Char30 |            |             |            | Account Description  | 9            | Edit | -             |  |  |
| 7 A.DESCRSHORT - Short Description                                                 | Char10 |            |             |            | Short Desc           | 94           | Edit | -             |  |  |
| 8 B.SETID - SetID                                                                  | Char5  |            |             |            | SetID                | 9            | Edit | -             |  |  |
| 9 B.DESCR - Description                                                            | Char30 |            |             |            | Descr                | 9            | Edit | -             |  |  |
| See Save As New Query Preferences                                                  | Prope  | rties      | Publis      | h as F     | eed <u>New Union</u> |              |      | Return To Sea |  |  |

20. Highlight the existing text in the **Query** name field. Type: **xxx\_class\_joins** (where **xxx** represents your initials).

### 21. Click **OK**.

--End of Exercise-

### **Reordering Fields**

You can easily arrange the order of rows and columns as you would like them to appear when you run a query. In the following exercise, you will follow steps to reorder fields in the query you are creating.

### **Exercise 13—How to Reorder Fields**

1. If necessary, click the **Fields** tab. You should see a page similar to the following:

| Records Query Expressions Prompts Fields Criteria Having View SQL Run |               |               |             |            |                      |                  |      |              |  |  |  |
|-----------------------------------------------------------------------|---------------|---------------|-------------|------------|----------------------|------------------|------|--------------|--|--|--|
| Query Name: ELLELL_CLASS_JOINS Description: query class exercise      |               |               |             |            |                      |                  |      |              |  |  |  |
| View field properties, or use field as criteria in query statement.   |               |               |             |            |                      |                  |      |              |  |  |  |
| Fields Customize   Find   View All   🔤   🛗 First 🚺 1-9 of 9 💟 Last    |               |               |             |            |                      |                  |      |              |  |  |  |
| Col Record.Fieldname                                                  | <b>Format</b> | <u>Ord</u>    | <u>XLAT</u> | <u>Agg</u> | Heading Text         | Add Criteria     | Edit | Delete       |  |  |  |
| 1 A.SETID - SetID                                                     | Char5         |               |             |            | SetID                | 94               | Edit | -            |  |  |  |
| 2 A.ACCOUNT - Account                                                 | Char10        | 1             |             |            | Account              | 9                | Edit | -            |  |  |  |
| 3 A.EFFDT - Effective Date                                            | Date          |               |             |            | Eff Date             | 9                | Edit | -            |  |  |  |
| 4 A.EFF_STATUS - Status as of Effective Date                          | Char1         |               | N           |            | Status               | 9                | Edit | -            |  |  |  |
| 5 A.ACCOUNT_TYPE - Account Type                                       | Char1         |               |             |            | Туре                 | °f               | Edit | -            |  |  |  |
| 6 A.DESCR - Description                                               | Char30        |               |             |            | Account Description  | P <mark>4</mark> | Edit | -            |  |  |  |
| 7 A.DESCRSHORT - Short Description                                    | Char10        |               |             |            | Short Desc           | 9                | Edit | -            |  |  |  |
| 8 B.SETID - SetID                                                     | Char5         |               |             |            | SetID                | P <mark>.</mark> | Edit | -            |  |  |  |
| 9 B.DESCR - Description                                               | Char30        |               |             |            | Descr                | P.               | Edit | -            |  |  |  |
| Save Save As New Query Preferences                                    | Prope         | r <u>ties</u> | Publis      | h as F     | eed <u>New Union</u> |                  |      | Return To Se |  |  |  |

2. Click the **Reorder/Sort** Reorder/Sort button.

You should see the Edit Field Ordering page similar to the following:

| Edit Field Ordering                                                                                                    |        |                                            |                     |              |  |  |  |  |  |
|----------------------------------------------------------------------------------------------------|--------|--------------------------------------------|---------------------|--------------|--|--|--|--|--|
| Reorder columns by entering column numbers on the left. Columns left blank or assigned a 0 will be automatically assigned a number. Change the order by number by entering numbers on the right. To remove an order by number, leave the field blank or enter a 0. |        |                                            |                     |              |  |  |  |  |  |
| Edit Field Ordering Customize   Find   View All   🔤   🛗 First 🚺 1-9 of 9 🖸 Last                                                                                                    |        |                                            |                     |              |  |  |  |  |  |
| New Column                                                                                                    | Column | Record.Fieldname                           | Order By Descending | New Order By |  |  |  |  |  |
|                                                                                                    | 1      | A.SETID - SetID                            |                     |              |  |  |  |  |  |
|                                                                                                    | 2      | A.ACCOUNT - Account                        | 1 🗌                 | 1            |  |  |  |  |  |
|                                                                                                    | 3      | A.EFFDT - Effective Date                   |                     |              |  |  |  |  |  |
|                                                                                                    | 4      | A.EFF_STATUS - Status as of Effective Date |                     |              |  |  |  |  |  |
|                                                                                                    | 5      | A.ACCOUNT_TYPE - Account Type              |                     |              |  |  |  |  |  |
|                                                                                                    | 6      | A.DESCR - Description                      |                     |              |  |  |  |  |  |
|                                                                                                    | 7      | A.DESCRSHORT - Short Description           |                     |              |  |  |  |  |  |
|                                                                                                    | 8      | B.SETID - SetID                            |                     |              |  |  |  |  |  |
|                                                                                                    | 9      | B.DESCR - Description                      |                     |              |  |  |  |  |  |
|                                                                                                    |        |                                            |                     |              |  |  |  |  |  |
| OK                                                                                                    |        | Cancel                                     |                     |              |  |  |  |  |  |

The first column labeled **New Column** determines the left to right order of the columns.

3. Type the values 1, 2 and 3 in this column as shown in the following sample page:

| or enter a 0.<br>Edit Field Ordering |        |                                            |          |            |              |  |  |  |
|--------------------------------------|--------|--------------------------------------------|----------|------------|--------------|--|--|--|
| ew Column                            | Column | Record.Fieldname                           | Order By | Descending | New Order By |  |  |  |
|                                      | 1      | A.SETID - SetID                            |          |            |              |  |  |  |
| (1)                                  | ) 2    | A.ACCOUNT - Account                        | 1        |            | 1            |  |  |  |
|                                      | 3      | A.EFFDT - Effective Date                   |          |            |              |  |  |  |
|                                      | 4      | A.EFF_STATUS - Status as of Effective Date |          |            |              |  |  |  |
|                                      | 5      | A.ACCOUNT_TYPE - Account Type              |          |            |              |  |  |  |
| 2                                    | ) 6    | A.DESCR - Description                      |          |            |              |  |  |  |
| 3                                    | 7      | A.DESCRSHORT - Short Description           |          |            |              |  |  |  |
|                                      | 8      | B.SETID - SetID                            |          |            |              |  |  |  |
|                                      | 9      | B.DESCR - Description                      |          |            |              |  |  |  |

The right column labeled **New Order By** determines how to sort *rows of data*.

(Note: PS sorts numbers before alpha characters.)

4. Sort the rows so that is **A.EFF\_STATUS** – **Status as of Effective Date** the first row and **A.ACCOUNT** - **Account** is the second row by typing the values as shown below:

| Edit Field Ordering                                                                                                    |        |                                            |          |            |              |  |  |  |  |
|----------------------------------------------------------------------------------------------------|--------|--------------------------------------------|----------|------------|--------------|--|--|--|--|
| number. Change the order by number by entering numbers on the right. To remove an order by number, leave the field blank<br>or enter a 0. |        |                                            |          |            |              |  |  |  |  |
| Edit Field Ordering Customize   Find   View All   🕮   🛗 First 🚺 1-9 of 9 💟 Last                                                           |        |                                            |          |            |              |  |  |  |  |
| New Column                                                                                                    | Column | Record.Fieldname                           | Order By | Descending | New Order By |  |  |  |  |
|                                                                                                    | 1      | A.SETID - SetID                            |          |            |              |  |  |  |  |
| 1                                                                                                    | 2      | A.ACCOUNT - Account                        | 1        |            | 2            |  |  |  |  |
|                                                                                                    | 3      | A.EFFDT - Effective Date                   |          |            |              |  |  |  |  |
|                                                                                                    | 4      | A.EFF_STATUS - Status as of Effective Date |          |            |              |  |  |  |  |
|                                                                                                    | 5      | A.ACCOUNT_TYPE - Account Type              |          |            |              |  |  |  |  |
| 2                                                                                                    | 6      | A.DESCR - Description                      |          |            |              |  |  |  |  |
| 3                                                                                                    | 7      | A.DESCRSHORT - Short Description           |          |            |              |  |  |  |  |
|                                                                                                    | 8      | B.SETID - SetID                            |          |            |              |  |  |  |  |
|                                                                                                    | 9      | B.DESCR - Description                      |          |            |              |  |  |  |  |
|                                                                                                    |        |                                            |          |            | ,            |  |  |  |  |
| ОК                                                                                                    |        | Cancel                                     |          |            |              |  |  |  |  |

5. Click **OK**.

- 6. Click on Criteria tab
- 7. Remove the criterion for A. EFF\_STATUS equal to A using the delete button

| Records Q    | luer | y Expressions Prompts Fields (             | Criteria Having     | View SQL Run             |                         |
|--------------|------|--------------------------------------------|---------------------|--------------------------|-------------------------|
| Query Name:  | EL   | LELL_CLASS_JOINS D                         | escription: query c | lass exercise            | Feed -                  |
| Add Criteria | a    | Group Criteria Reorder Criteria            |                     |                          |                         |
| Criteria     |      |                                            |                     | Customize   Find   🗖   🛗 | First 🚺 1-5 of 5 🚺 Last |
| Logical      |      | Expression1                                | Condition Type      | Expression 2             | Edit Delete             |
|              | ~    | A.EFFDT - Effective Date                   | Eff Date <=         | Current Date             | Edit -                  |
| AND          | ~    | A.EFF_STATUS - Status as of Effective Date | equal to            | A                        | Edit                    |
| AND          | ~    | A.ACCOUNT_TYPE - Account Type              | equal to            | E                        | Edit –                  |
| OR           | ~    | A.ACCOUNT - Account                        | like                | 14%                      | Edit -                  |
| AND          | ~    | A.SETID - SetID                            | equal to            | B.SETID - SetID          | Edit –                  |
| Save         |      | Save As New Query Preferences Pro          | perties Publish as  | Feed New Union           | Return 1                |

- 8. Click the Run tab.
- 9. You should see a page similar to the following results.

| Recor | ds Que      | ry Expressions Prompts Fields Criteria      | a Having Vi | ew SC | Run        | I      |        |          |                   |
|-------|-------------|---------------------------------------------|-------------|-------|------------|--------|--------|----------|-------------------|
|       |             |                                             |             |       |            |        |        |          |                   |
|       |             |                                             |             |       |            |        |        |          |                   |
| View  | All   Rerun | Query   Download to Excel   Download to XML |             |       |            | F      | irst 🔳 | 1-100 of | 579 🕑 <u>Last</u> |
|       | Account     | Account Description                         | Short Desc  | SetID | Eff Date   | Status | Туре   | SetID    | Descr             |
| 1     | 120200      | PROFESSIONAL STAFF FULL-TIME                | PROF FT     | UOD01 | 01/01/1951 | Α      | E      | UOD01    | Expense           |
| 2     | 120299      | COMPENSATED ABSENCES                        | COMP ABSEN  | UOD01 | 01/01/1951 | Α      | E      | UOD01    | Expense           |
| 3     | 120300      | PROFESSIONAL STAFF PART-TIME                | PROF PT     | UOD01 | 01/01/1951 | Α      | E      | UOD01    | Expense           |
| 4     | 120400      | SUPPLEMENTAL PAY - PROFESSIONA              | SUPPL PR    | UOD01 | 01/01/1951 | Α      | E      | UOD01    | Expense           |
| 5     | 120500      | OFF-CAMPUS - PROFESSIONAL                   | OFF-CMP PR  | UOD01 | 01/01/1951 | Α      | E      | UOD01    | Expense           |
| 6     | 120700      | DISABILITY PAY PROFESSIONALS                | DISABILITY  | UOD01 | 01/01/1951 | Α      | E      | UOD01    | Expense           |
| 7     | 120800      | POST DOC/FACULTY FELLOW                     | POSTDOC     | UOD01 | 05/04/2010 | Α      | E      | UOD01    | Expense           |
| 8     | 121000      | CHAIRPERSONS                                | CHAIRPERSO  | UOD01 | 01/01/1951 | Α      | E      | UOD01    | Expense           |
| 9     | 121100      | FACULTY FULL-TIME (BARGAINING               | FACULTY FT  | UOD01 | 01/01/1951 | Α      | E      | UOD01    | Expense           |
| 10    | 121200      | FACULTY PART-TIME                           | FACULTY PT  | UOD01 | 01/01/1951 | Α      | E      | UOD01    | Expense           |
| 11    | 121300      | FACULTY SUMMER SUPPLEMENT                   | FAC SMR     | UOD01 | 01/01/1951 | Α      | E      | UOD01    | Expense           |
| 12    | 121400      | SUPPLEMENTAL PAY-FACULTY                    | SUPPL FAC   | UOD01 | 01/01/1951 | Α      | E      | UOD01    | Expense           |
| 13    | 121500      | OFF CAMPUS FACULTY                          | OFF CMP FC  | UOD01 | 01/01/1951 | Α      | E      | UOD01    | Expense           |
| 14    | 121600      | ACADEMIC CENTER DIRECTORS                   | ACD CT DIR  | UOD01 | 01/01/1951 | Α      | E      | UOD01    | Expense           |
| 15    | 121700      | SALARIED STAFF - TEACHING                   | SAL ST TC   | UOD01 | 01/01/1951 | Α      | E      | UOD01    | Expense           |
| 16    | 121800      | SUMMER FAC ADMIN/RESEARCH                   | SMR FAC     | UOD01 | 01/01/1951 | Α      | E      | UOD01    | Expense           |
| 17    | 121900      | SUMR FAC-NO RETIREMENT                      | SUMR FAC    | UOD01 | 01/01/1951 | Α      | E      | UOD01    | Expense           |
| 18    | 122200      | GRAD TUIT CHG ONLY(O/H)                     | GRD TUIT    | UOD01 | 01/01/1951 | А      | E      | UOD01    | Expense           |

Note that the columns are now in a new order and that the rows of data are sorted by Status (A's first and then I's) and then by Account.

- 10. Click the Fields tab.
- 11. Click the Save As link.
- 12. Click **OK**.

--End of Exercise--